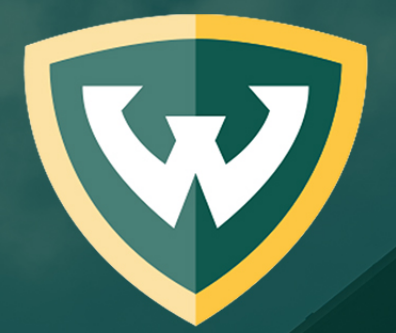

## WAYNE STATE School of Medicine

#### **Guide for using Faculty180**

The data provided by the faculty for Selective Salary has not changed and is mandated by the AAUP-AFT contract. As in the past, the Departmental and School Salary Committees will be reviewing only data for the last three (3) years January 1, 2015- December 31, 2017. Data for the activity summary and teaching grid are to reflect only these three (3) years. Please construct your activity summary & teaching grid to reflect these three (3) years.

To complete the teaching grid requires evaluative data for many activities (including courses, lectures and clinical teaching), The dates for each of these teaching activities are to be entered separately and not bridging multiple years. For example, if you have a teaching activity from 2014 to current, in the database, you would end the 2014 activity and enter the activity individually for 2015, 2016, and 2017 so that the related evaluative scores could be entered for each year. Service is to be treated similarly with all service activities listed separately by year for the three year reporting period, e.g., for your 2018 submission, years 2015, 2016 and 2017 are entered as separate activities. Remember to use the cloning option in the activities section of Interfolio's Faculty180 to assist you.

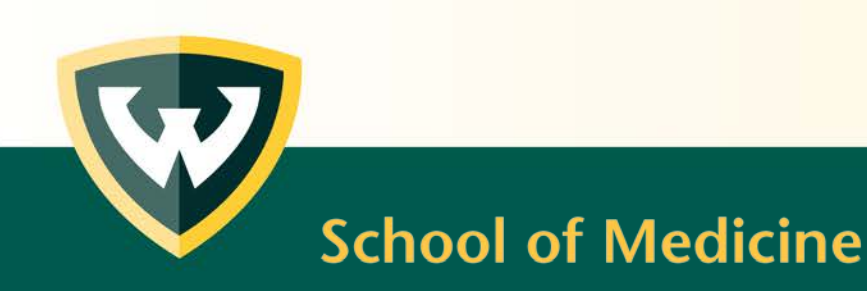

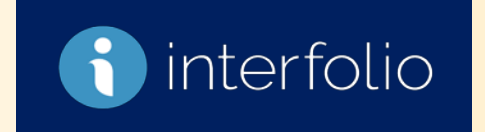

#### Logging-In to Faculty180

Link to the website: <u>https://www.faculty180.com/sysadmin/login.php?dbID=wayne</u>

| interfolio<br>faculty180             | Faculty Activity Reporting & Evaluation<br>Wayne State University | WAYNE STATE<br>School of Medicine |
|--------------------------------------|-------------------------------------------------------------------|-----------------------------------|
| Your access ID is your Username -> ( | aw7415                                                            |                                   |
| Choose your own password* ->         | Password                                                          |                                   |
|                                      | Sign In                                                           |                                   |
|                                      | Forgot password?                                                  |                                   |

\*Note: The password established/used for Faculty180 is independent from and not tied to any University log-in systems.

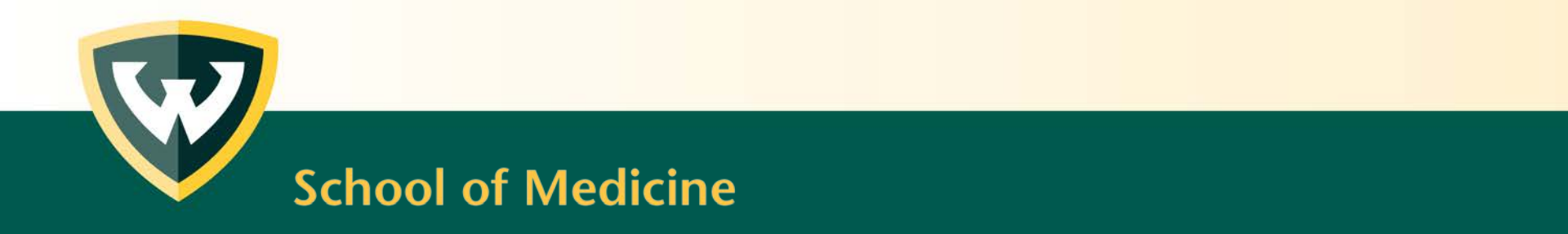

#### Dashboard

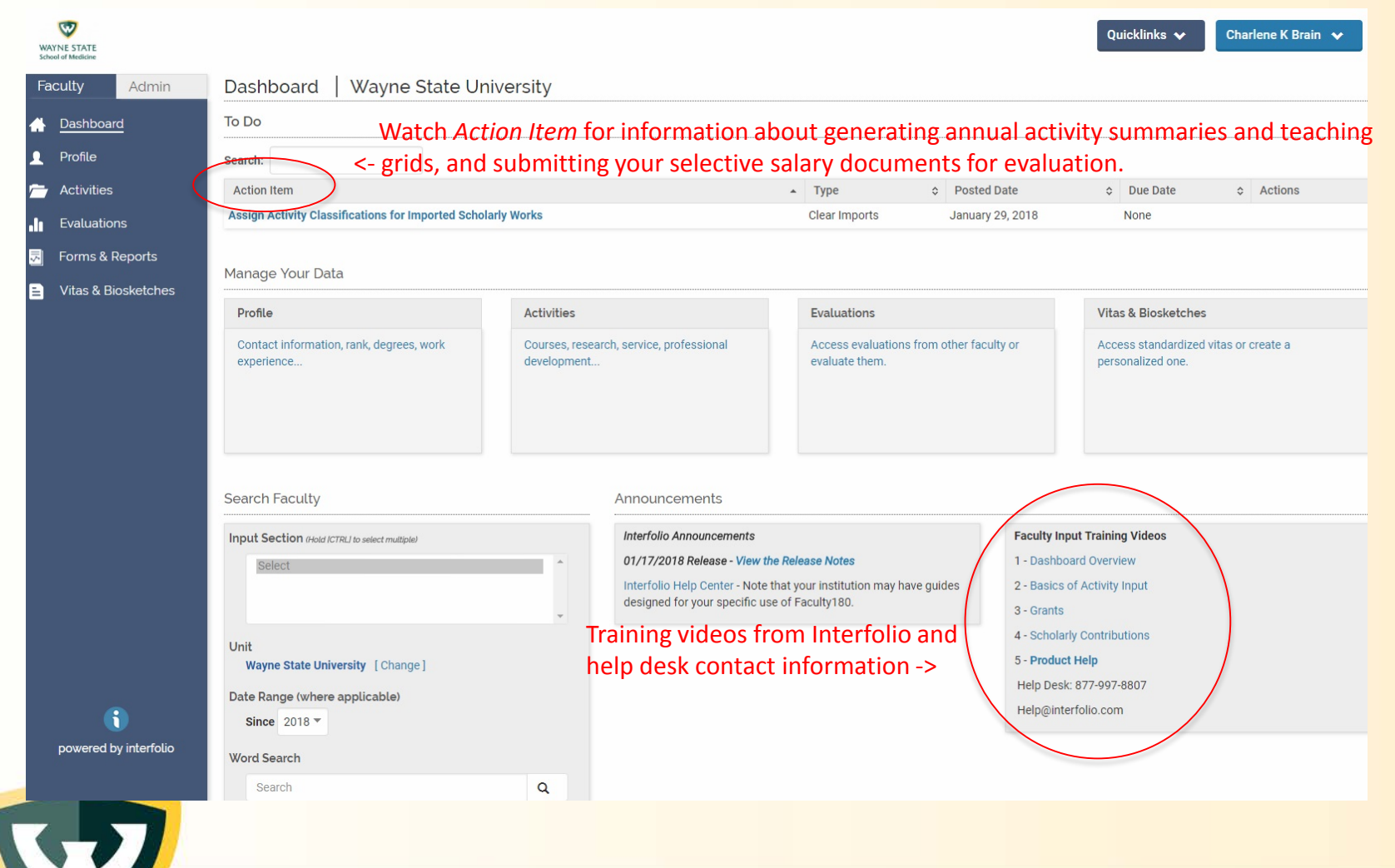

#### **Action Buttons for Data Entry**

## The four buttons you need to know to complete the majority of data entry in Faculty180:

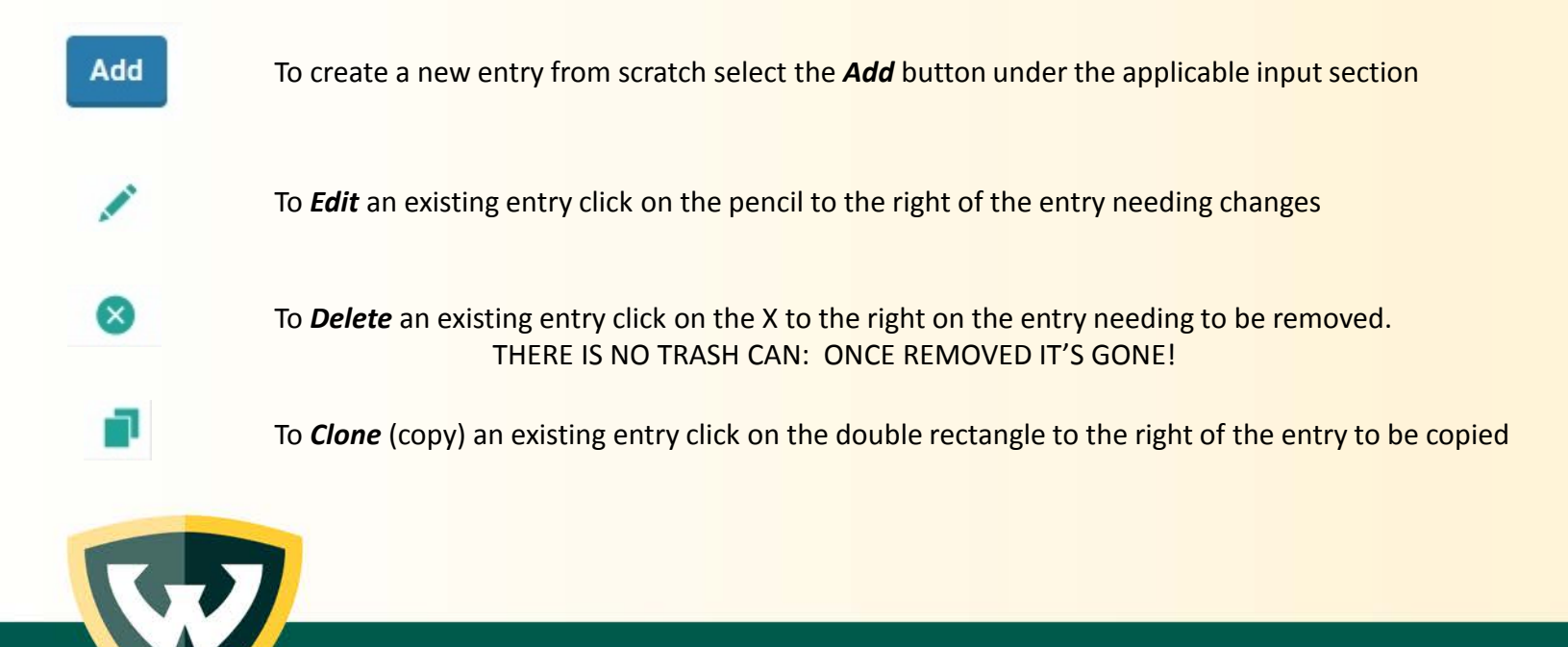

#### **Navigation Panel Input Forms**

# Faculty Admin Dasinboard Profile Activities Iteratuations Forms & Reports Vitas & Biosketches

WAYNE STATE

#### **Profile**

Information in the *Profile* section will rarely **or only periodically** change once populated.

Categories under *Profile* are:

- Personal Information
- Contact Information
- Faculty Rank
- Education
- Postgraduate Training
- Faculty Appointments
- Hospital or Other Professional Appointments
- Medical Licensure
- Board Certification

#### **Activities**

Information in the *Activities* section will need to be frequently updated.

Categories under Activities are:

- Service: Institutional
- Service: Professional
- Service: Other
- Scholarly Service: Peer-Reviewed Journals
- Scholarly Service: Grant Review Committees
- Scholarly Service: Other
- Honors/Awards
- Major Professional Societies
- Grants, Contracts, and Other Funding
- Clinical Trials
- Scholarship
- Teaching
- Essays/Theses/Dissertations
- Course or Curriculum Development

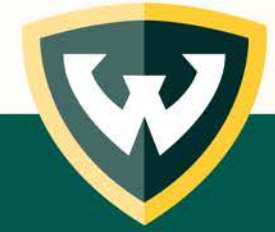

**School of Medicine** 

powered by interfolio

#### Profile

|                 |                                                                                                    |                                                                                                    |                                                                                                    |                                                                                                    | Quicklin                                                                                                    | nks 🗸 🖌 Charlene K Brain 🗸                                                                                                    |                                                                                                    |
|-----------------|----------------------------------------------------------------------------------------------------|----------------------------------------------------------------------------------------------------|----------------------------------------------------------------------------------------------------|----------------------------------------------------------------------------------------------------|----------------------------------------------------------------------------------------------------|----------------------------------------------------------------------------------------------------|----------------------------------------------------------------------------------------------------|
| Profile   Wa    | ayne State University                                                                                                    |                                                                                                    |                                                                                                    |                                                                                                    |                                                                                                    |                                                                                                    |                                                                                                    |
|                 |                                                                                                    |                                                                                                    | Click                                                                                                    | Show All or H                                                                                                    | <i>lide All</i> to display (                                                                                                    | Or-> Show All   🔕 Hide A                                                                                                    |                                                                                                    |
| Personal Inform | mation                                                                                                    |                                                                                                    | conce                                                                                                    | eal data cont                                                                                                    | ained within each                                                                                                    | category THe                                                                                                    | lp                                                                                                    |
| Contact Inform  | nation                                                                                                    |                                                                                                    |                                                                                                    |                                                                                                    |                                                                                                    | <li>(7) Hel</li>                                                                                                    | lp                                                                                                    |
| Faculty Rank    |                                                                                                    |                                                                                                    |                                                                                                    |                                                                                                    |                                                                                                    | <li>(7) Hel</li>                                                                                                    | lp                                                                                                    |
| Education       |                                                                                                    |                                                                                                    |                                                                                                    |                                                                                                    |                                                                                                    | Hel                                                                                                    | Ip                                                                                                    |
| Postgraduate    | Training) <- Click OI                                                                                                    | n category descript                                                                                                    | or to see data                                                                                                    | contained w                                                                                                    | ithin that section                                                                                                    | Hel                                                                                                    | lp                                                                                                    |
| Туре            | Institution                                                                                                    | Specialty                                                                                                    | ≎ City                                                                                                    | ≎ State                                                                                                    | ≎ Nation                                                                                                    |                                                                                                    | 3                                                                                                    |
| Internship      | Test Institution                                                                                                    | Test Specialty                                                                                                    | Detroit                                                                                                    | Michigan                                                                                                    | United States                                                                                                    | 1                                                                                                    |                                                                                                    |
| Add             |                                                                                                    |                                                                                                    |                                                                                                    |                                                                                                    |                                                                                                    |                                                                                                    |                                                                                                    |
|                 |                                                                                                    |                                                                                                    |                                                                                                    |                                                                                                    |                                                                                                    |                                                                                                    |                                                                                                    |
| Faculty Appoint | ntments                                                                                                    |                                                                                                    |                                                                                                    |                                                                                                    |                                                                                                    | Hel                                                                                                    | lp                                                                                                    |
| Hospital or Oth | ner Professional Appointmer                                                                                                    | nts                                                                                                    |                                                                                                    |                                                                                                    |                                                                                                    | Hel                                                                                                    | lp                                                                                                    |
| Medical Licens  | sure                                                                                                    |                                                                                                    |                                                                                                    |                                                                                                    |                                                                                                    | Hel                                                                                                    | Ip                                                                                                    |
| Board Certifica | ation                                                                                                    |                                                                                                    |                                                                                                    |                                                                                                    |                                                                                                    | (1) Hell                                                                                                    | Ip                                                                                                    |
| Go Back         |                                                                                                    |                                                                                                    |                                                                                                    |                                                                                                    |                                                                                                    |                                                                                                    |                                                                                                    |
|                 |                                                                                                    |                                                                                                    |                                                                                                    |                                                                                                    |                                                                                                    |                                                                                                    |                                                                                                    |
|                 |                                                                                                    |                                                                                                    | © 2018 Interfolio                                                                                                    | , Inc.                                                                                                    |                                                                                                    |                                                                                                    |                                                                                                    |
|                 |                                                                                                    |                                                                                                    |                                                                                                    |                                                                                                    |                                                                                                    |                                                                                                    |                                                                                                    |
|                 |                                                                                                    |                                                                                                    |                                                                                                    |                                                                                                    |                                                                                                    |                                                                                                    |                                                                                                    |
|                 |                                                                                                    |                                                                                                    |                                                                                                    |                                                                                                    |                                                                                                    |                                                                                                    |                                                                                                    |
|                 |                                                                                                    |                                                                                                    |                                                                                                    |                                                                                                    |                                                                                                    |                                                                                                    |                                                                                                    |
|                 |                                                                                                    |                                                                                                    |                                                                                                    |                                                                                                    |                                                                                                    |                                                                                                    |                                                                                                    |
|                 |                                                                                                    |                                                                                                    |                                                                                                    |                                                                                                    |                                                                                                    |                                                                                                    |                                                                                                    |
| Scho            | ol of Me                                                                                                    | edicine                                                                                                    |                                                                                                    |                                                                                                    |                                                                                                    |                                                                                                    |                                                                                                    |
|                 | Profile Wa<br>Personal Inform<br>Contact Inform<br>Faculty Rank<br>Education<br>Postgraduate<br>Type<br>Internship<br>Add<br>Faculty Appoint<br>Hospital or Oth<br>Medical Licens<br>Board Certificat<br>Go Back | Profile   Wayne State University<br>Personal Information<br>Contact Information<br>Faculty Rank<br>Education<br>Postgraduate Training <- Click of<br>Type Institution<br>Internship Test Institution<br>Add<br>Faculty Appointments<br>Hospital or Other Professional Appointment<br>Medical Licensure<br>Board Certification<br>Go Back<br>School of Me | Profile       Wayne State University         • Personal Information         • Contact Information         • Faculty Rank         • Education         • Postgraduate Training         • Postgraduate Training <t< th=""><th>Profile       Wayne State University            Personal Information        Click concol             Contact Information        Faculty Rank             Faculty Rank        Education             Postgraduate Training               Postgraduate Training               Postgraduate Training               Postgraduate Training               Postgraduate Training               Postgraduate Training               Postgraduate Training               Postgraduate Training               Paculty Appointments           Detroit             Hospital or Other Professional Appointments             Hodical Licensure             Board Certification              e 2018 Interfolio</th><th>Profile Wayne State University<br/>Personal Information<br/>Click Show All of F<br/>conceal data conta<br/>Contact Information<br/>Contact Information<br/>Contact Information<br/>Faculty Rank<br/>Click on category descriptor to see data contained w<br/>Personal university Cliv State<br/>Test Institution<br/>Test Specially Cliv State<br/>Medical Licensure<br/>Board Certification<br/>Ge Back<br/>Cator<br/>Conceal data contained w<br/>Personal information<br/>Click Show All of F<br/>Click Show All of F<br/>C</th><th>Profile Wayne State University<br/>Personal Information<br/>Click Show All or Hide All to display -<br/>conceal data contained within each<br/>conceal data contained within each<br/>conceal data contained within that section<br/>Personal Information<br/>Click Show All or Hide All to display -<br/>conceal data contained within each<br/>conceal data contained within each<br/>conceal data contained within that section<br/>Personal Information<br/>Click Show All or Hide All to display -<br/>conceal data contained within each<br/>conceal data contained within that section<br/>Personal Information<br/>Click Show All or Hide All to display -<br/>conceal data contained within each<br/>conceal data contained within that section<br/>Personal Information<br/>Click Show All or Hide All to display -<br/>conceal data contained within each<br/>Click Show All or Hide All to display -<br/>Click Show All or Hide All to display -<br/>Click Show All or Hide All to display -<br/>Click Show All or Hide All to display -<br/>Personal Mathematical Contained Within that section<br/>Personal Appointments<br/>Add<br/>Source Contineer<br/>Click Show All or Hide All to display -<br/>Click Show All or Hide All to display -<br/>Click Show All or Hide All to display -<br/>Personal Appointments<br/>Click Show All or Hide All to display -<br/>Personal Appointments<br/>Click Show All or Hide All to display -<br/>Personal Appointments<br/>Click Show All or Hide All to display -<br/>Personal Appointments<br/>Click Show All or Hide All to display -<br/>Personal Appointments<br/>Click Show All or Hide All to display -<br/>Personal Appointments<br/>Click Show All or Hide All to display -<br/>Personal Appointments<br/>Click Show All or Hide All to display -<br/>Personal Appointments<br/>Click Show All or Hide All to display -<br/>Personal Appointments<br/>Click Show All or Hide All to display -<br/>Personal Appointments<br/>Click Show All or Hide All to display -<br/>Personal Appointments<br/>Click Show All or Hide All to display -<br/>Personal Appointments<br/>Click Show All or Hide All to display -<br/>Personal Appointments<br/>Click Show All or Hide All to display -<br/>Personal Appointments<br/>Click Show All or Hide All to</th><th>Profile       Wayne State University       Image: Click Show All or Hide All to display or - conceal data contained within each category       Image: Click Show All or Hide All to display or - conceal data contained within each category         Image: Click Show All or Hide All to display or - conceal data contained within each category       Image: Click Show All or Hide All to display or - conceal data contained within each category         Image: Click Show All or Hide All to display or - conceal data contained within that section       Image: Click Show All or Hide All to display or - conceal data contained within that section         Image: Click Show All or Hide All to display or - conceal data contained within that section       Image: Click Show All or Hide All to display or - conceal data contained within that section         Image: Protoconce       Image: Click Show All or Hide All to display or - conceal data contained within that section       Image: Click Show All or Hide All to display or - conceal data contained within that section         Image: Protoconce       Image: Click Show All or Hide All to display or - conceal data contained within that section       Image: Click Show All or Hide All to display or - conceal data contained within that section         Image: Protoconce       Image: Click Show All or Hide All to display or - click Show All or Hide All to display or - click Show All or Hide All to display or - click Show All or Hide All to display or - click Show All or Hide All to display or - click Show All or Hide All to display or - click Show All or Hide All to display or - click Show All or - click Show All to display or - click Show All to - click Show All to - click Show All to - click Show All to - cl</th></t<> | Profile       Wayne State University            Personal Information        Click concol             Contact Information        Faculty Rank             Faculty Rank        Education             Postgraduate Training               Postgraduate Training               Postgraduate Training               Postgraduate Training               Postgraduate Training               Postgraduate Training               Postgraduate Training               Postgraduate Training               Paculty Appointments           Detroit             Hospital or Other Professional Appointments             Hodical Licensure             Board Certification              e 2018 Interfolio | Profile Wayne State University<br>Personal Information<br>Click Show All of F<br>conceal data conta<br>Contact Information<br>Contact Information<br>Contact Information<br>Faculty Rank<br>Click on category descriptor to see data contained w<br>Personal university Cliv State<br>Test Institution<br>Test Specially Cliv State<br>Medical Licensure<br>Board Certification<br>Ge Back<br>Cator<br>Conceal data contained w<br>Personal information<br>Click Show All of F<br>Click Show All of F<br>C | Profile Wayne State University<br>Personal Information<br>Click Show All or Hide All to display -<br>conceal data contained within each<br>conceal data contained within each<br>conceal data contained within that section<br>Personal Information<br>Click Show All or Hide All to display -<br>conceal data contained within each<br>conceal data contained within each<br>conceal data contained within that section<br>Personal Information<br>Click Show All or Hide All to display -<br>conceal data contained within each<br>conceal data contained within that section<br>Personal Information<br>Click Show All or Hide All to display -<br>conceal data contained within each<br>conceal data contained within that section<br>Personal Information<br>Click Show All or Hide All to display -<br>conceal data contained within each<br>Click Show All or Hide All to display -<br>Click Show All or Hide All to display -<br>Click Show All or Hide All to display -<br>Click Show All or Hide All to display -<br>Personal Mathematical Contained Within that section<br>Personal Appointments<br>Add<br>Source Contineer<br>Click Show All or Hide All to display -<br>Click Show All or Hide All to display -<br>Click Show All or Hide All to display -<br>Personal Appointments<br>Click Show All or Hide All to display -<br>Personal Appointments<br>Click Show All or Hide All to display -<br>Personal Appointments<br>Click Show All or Hide All to display -<br>Personal Appointments<br>Click Show All or Hide All to display -<br>Personal Appointments<br>Click Show All or Hide All to display -<br>Personal Appointments<br>Click Show All or Hide All to display -<br>Personal Appointments<br>Click Show All or Hide All to display -<br>Personal Appointments<br>Click Show All or Hide All to display -<br>Personal Appointments<br>Click Show All or Hide All to display -<br>Personal Appointments<br>Click Show All or Hide All to display -<br>Personal Appointments<br>Click Show All or Hide All to display -<br>Personal Appointments<br>Click Show All or Hide All to display -<br>Personal Appointments<br>Click Show All or Hide All to display -<br>Personal Appointments<br>Click Show All or Hide All to | Profile       Wayne State University       Image: Click Show All or Hide All to display or - conceal data contained within each category       Image: Click Show All or Hide All to display or - conceal data contained within each category         Image: Click Show All or Hide All to display or - conceal data contained within each category       Image: Click Show All or Hide All to display or - conceal data contained within each category         Image: Click Show All or Hide All to display or - conceal data contained within that section       Image: Click Show All or Hide All to display or - conceal data contained within that section         Image: Click Show All or Hide All to display or - conceal data contained within that section       Image: Click Show All or Hide All to display or - conceal data contained within that section         Image: Protoconce       Image: Click Show All or Hide All to display or - conceal data contained within that section       Image: Click Show All or Hide All to display or - conceal data contained within that section         Image: Protoconce       Image: Click Show All or Hide All to display or - conceal data contained within that section       Image: Click Show All or Hide All to display or - conceal data contained within that section         Image: Protoconce       Image: Click Show All or Hide All to display or - click Show All or Hide All to display or - click Show All or Hide All to display or - click Show All or Hide All to display or - click Show All or Hide All to display or - click Show All or Hide All to display or - click Show All or Hide All to display or - click Show All or - click Show All to display or - click Show All to - click Show All to - click Show All to - click Show All to - cl |

#### **Basic Data Entry**

1 Quicklinks 🗸 Charlene K Brain 😽 WAYNE STATE School of Me Wayne State University Faculty Admin Activities Show All | 🚫 Hide All Dashboard Service: Institutional (?) Help Profile Service: Professional Activities (?) Help Service: Institutional Title Organization Actions Description Start Term Service: Professional Service #3 Org #3 February 2013 Ongoing National  $\mathbf{x}$  Service: Other Scholarly Service: Peer-Service to Test Professional Org Test Professional Org January 2010 December 2017 National Reviewed Journals Test Professional Org 2 Professional Org 2 April 2006 February 2013 National  $\mathbf{x}$  Scholarly Service: Grant Review Committees Scholarly Service: Other Add <- Click Add under the applicable input category to create a new activity (in this example Honors/Awards the new entry will appear under "Service: Professional") • Major Professional Societies • Grants, Contracts, and Other Funding Service: Other Help Clinical Trials Scholarly Service: Peer-Reviewed Journals Scholarship Help Teaching Scholarly Service: Grant Review Committees Essays/Theses/Dissertatio Help Scholarly Service: Other (?) Help Development Honors/Awards (?) Help Evaluations Major Professional Societies Help Forms & Reports Grants, Contracts, and Other Funding (?) Help Vitas & Biosketches Clinical Trials Help Scholarship Help i Teaching Help powered by interfolio Essays/Theses/Dissertations (?) Help Course or Curriculum Development G Liala

**School of Medicine** 

Ω

- h

=

#### **Basic Data Entry**

|          | <b>V</b>                                                                | Service: Professional                                                                                                    | lp 🕂 Add a Quicklink                        |
|----------|-------------------------------------------------------------------------|----------------------------------------------------------------------------------------------------|---------------------------------------------|
| sa<br>Fa | AYNE STATE<br>hool of Medicine<br>Aculty Admin                          | Do not include memberships in professional organizations. Indicate your role in medical or scientific organizations and societies as service ONLY if you have/had additional responsibilities that extended in membership. Include items such as officier (president, treasurer, secretary, etc.), working roles on sub-committees (membership committee chair, etc.), or other activities for your professional organizations and societies as service ONLY if you have/had additional responsibilities that extended in the event of the second second seco | end beyond a general<br>anization (abstract |
| *        | Dashboard                                                               | * Indicates required field                                                                                                    |                                             |
| 1        | Profile                                                                 |                                                                                                    |                                             |
| 7        | Activities                                                              | Input Form      Start Months Select Month X Select Year X                                                                                                    |                                             |
|          | Service: Institutional     Service: Professional                        |                                                                                                    |                                             |
| 4        | <ul> <li>Service: Other</li> <li>Scholarly Service: Peer-</li> </ul>    | End Month* ongoing • ongoing • <- Type data into fields, be sure to enter information i most complete mapper possible fields with an * are                                                                                                    | n the                                       |
| 4        | Reviewed Journals<br>Scholarly Service: Grant<br>Review Committees      |                                                                                                    | required                                    |
| •        | <ul> <li>Scholarly Service: Other</li> </ul>                            | organization                                                                                                    |                                             |
|          | <ul> <li>Honors/Awards</li> <li>Major Professional Societies</li> </ul> |                                                                                                    |                                             |
| 4        | <ul> <li>Grants, Contracts, and<br/>Other Funding</li> </ul>            | Description                                                                                                    |                                             |
|          | <ul> <li>Clinical Trials</li> <li>Scholarship</li> </ul>                |                                                                                                    |                                             |
|          | <ul> <li>Teaching</li> </ul>                                            |                                                                                                    |                                             |
| •        | <ul> <li>Essays/Theses/Dissertatio<br/>ns</li> </ul>                    | There are 3 ways to <i>Save</i> :                                                                                                    |                                             |
| •        | <ul> <li>Course or Curriculum<br/>Development</li> </ul>                | Responsibility* ? select Save: This option saves the current entry and stays on                                                                                                    | same page                                   |
| -        |                                                                         | Scope* (2) Select View Note: If you click Save and begin typing new                                                                                                    |                                             |
| •11      | Evaluations                                                             | information into the data fields, your existing                                                                                                    | gentry will                                 |
| 5        | Forms & Reports                                                         | c Attachments be overwritten                                                                                                    |                                             |
|          | Vitas & Biosketches                                                     | Attachment Type Attachment Save and Add Another: This option saves the current e                                                                                                    | entry and                                   |
|          |                                                                         | File T Choose File No file chosen generates a blank data entry screen, so that the next of                                                                                                    | entry                                       |
|          |                                                                         | can be created                                                                                                    | -                                           |
|          |                                                                         | Add Another San De Greated                                                                                                    | (and                                        |
|          |                                                                         | Suve und Go Buck. This option saves the current entry                                                                                                    | · anu                                       |
|          | powered by interfolio                                                   | Save Save and Add Another Save and Go Back Cancel returns you to the screen showing all the Activity cate                                                                                                    | gories                                      |
| P        |                                                                         |                                                                                                    |                                             |
|          |                                                                         |                                                                                                    |                                             |

#### **Unique Features of Scholarship**

| W/<br>Sch | AYNE STATE<br>ool of Medicine                 |                                            | Quicklinks 🗸 Charlene                                                 | K Brain 💊  |
|-----------|-----------------------------------------------|--------------------------------------------|-----------------------------------------------------------------------|------------|
| Fa        | aculty Admin                                  | Summary of All Activities   Wayne Stat     | e University                                                          |            |
| #         | Dashboard                                     | Scholarship                                |                                                                       | 🕂 Add a Qu |
| L         | Profile                                       | Import                                     | (1) Help Videos                                                       |            |
| ~         | Activities                                    | Manual Input () Help Generic (RIS / BibTe) |                                                                       |            |
|           | Service: Institutional                        | Select                                     | pyright and Disclaimer Notice                                         |            |
|           | Service: Professional                         | Web of Science ®                           |                                                                       |            |
| °         | Scholarly Service: Peer-                      | Continue                                   |                                                                       |            |
|           | Reviewed Journals<br>Scholarly Service: Grant | Conunue Cancer                             |                                                                       |            |
|           | Review Committees<br>Scholarly Service: Other |                                            | © 2018 Interfolio Inc                                                 |            |
|           | Honors/Awards                                 | There are two ways to insort S             | bolarly Activity into Faculty 190, each ontry can be entered manually |            |
| °         | Grants, Contracts, and                        | There are two ways to fiser to             | notariy Activity into Faculty 100, each entry can be entered manually |            |
|           | Other Funding<br>Clinical Trials              | or flies can be imported from a            | n external source (Publyled, web of Science, Bibliex files, etc.)     |            |
|           | Scholarship                                   |                                            |                                                                       |            |
| 0         | Essays/Theses/Dissertatio                     | All scholarly output should be             | entered into this section including:                                  |            |
|           | ns<br>Course or Curriculum                    |                                            |                                                                       |            |
|           | Development                                   | Books                                      | Patents                                                               |            |
|           | Evaluations                                   | Case Reports                               | Presentations                                                         |            |
|           | Forms & Deports                               | Book Chapters                              | Published Abstracts                                                   |            |
|           |                                               | Editorials/Commentaries                    | Review Articles                                                       |            |
|           |                                               | Letter to the Editor                       | Other (Non-Peer Reviewed)                                             |            |
|           |                                               | Original Observations                      | Other (Peer Reviewed)                                                 |            |

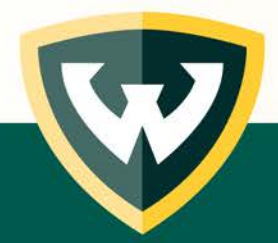

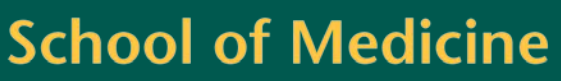

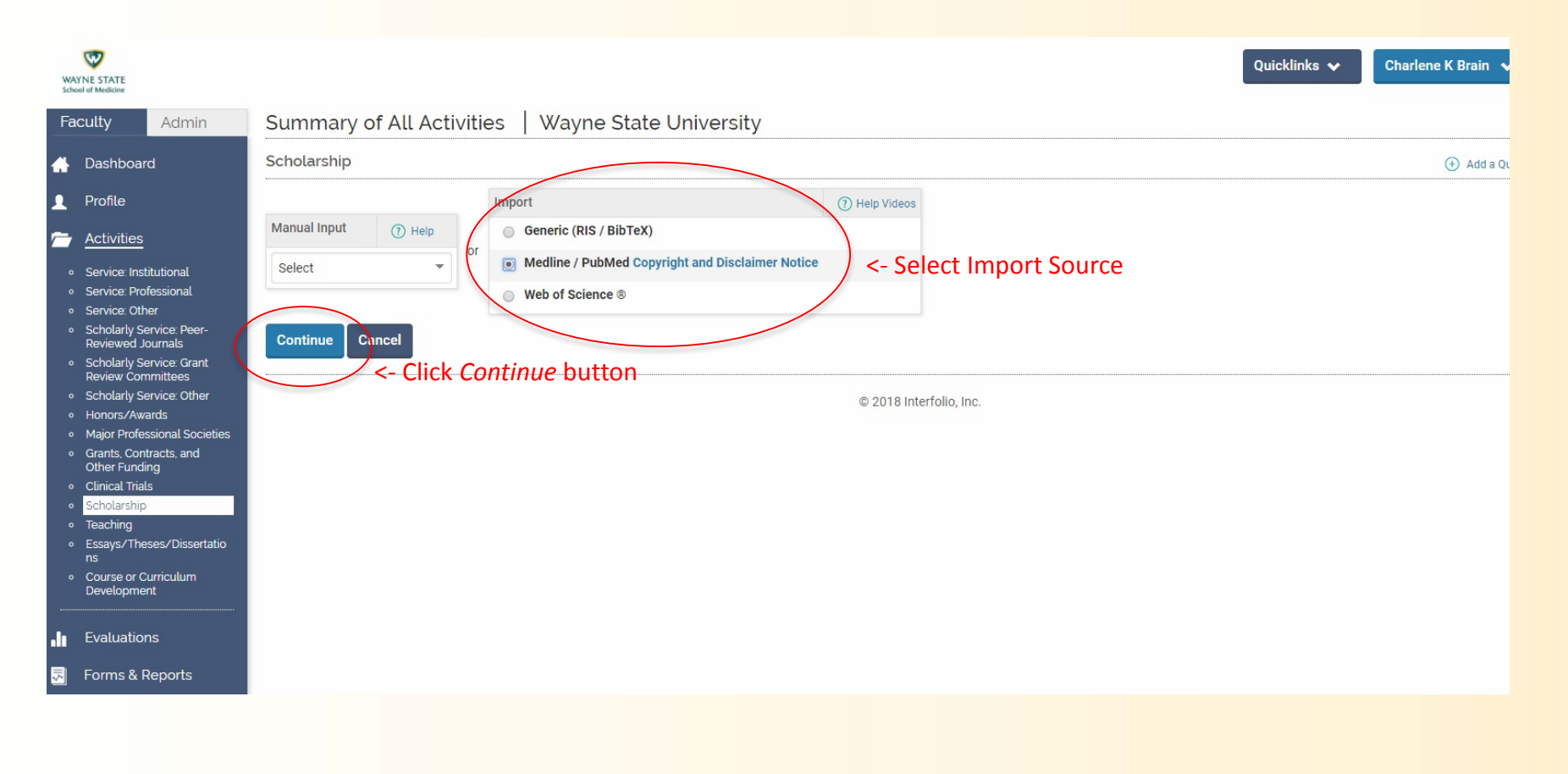

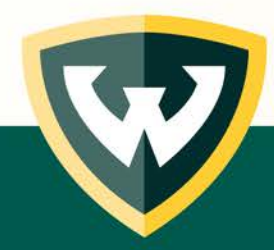

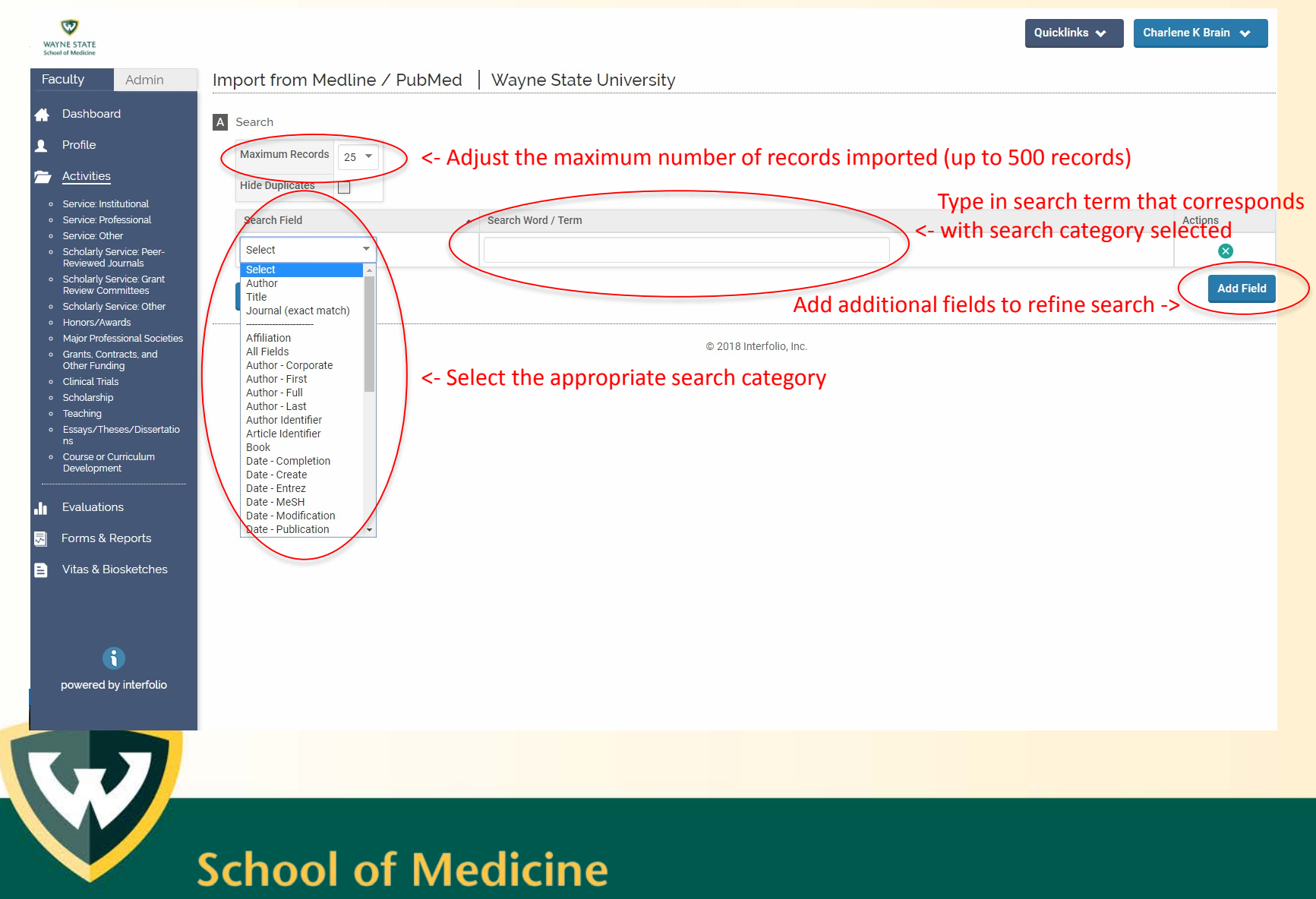

| <b>V</b>                                                                                         |        | Patterson, Marilyn Huestis, Robert Partridge,<br>(view all)                                                                                                    |                                                                                                    |                                                  |                 |
|--------------------------------------------------------------------------------------------------|--------|----------------------------------------------------------------------------------------------------|----------------------------------------------------------------------------------------------------|--------------------------------------------------|-----------------|
| Faculty Admin                                                                                    |        | Cheryl Somers, Lisa Chiodo, Jina Yoon, Hilary<br>Ratner, Elizabeth Barton, and Virginia Delaney-<br>Black                                                           | FAMILY DISRUPTION AND ACADEMIC FUNCTIONING IN URBAN, BLACK YOUTH                                                                                 | PSYCHOLOGY IN THE SCHOOLS                        | 2011            |
| H Dashboard<br>Profile                                                                           |        | Enrique Ostrea Jr., Alexis Reyes, Esterlita<br>Villanueva-Uy, Rochelle Pacifico, Bernadette<br>Benitez, Essie Ramos, Rommel Bernardo, Dawn<br>Bielawski, (view all) | Fetal exposure to propoxur and abnormal child neurodevelopment at 2 years of age                                                                 | NEUROTOXICOLOGY                                  | 2012            |
| <ul> <li>Activities</li> <li>Service: Institutional</li> </ul>                                   |        | Lisa Chiodo, Beth Bailey, Robert Sokol, James<br>Janisse, Virginia Delaney-Black, and John<br>Hannigan                                                              | Recognized spontaneous abortion in mid-pregnancy and patterns of pregnancy alcohol use                                                           | ALCOHOL                                          | 2012            |
| Service: Protessional     Service: Other                                                         |        | John Hannigan, and Virginia Delaney-Black                                                                                                    | FAITHFUL FRIENDS: TEEN REPORTERS OF PEER SUBSTANCE USE                                                                                           | ADDICTION                                        | 2012            |
| Scholarly Service: Peer-<br>Reviewed Journals     Scholarly Service: Grant     Paview Committees |        | Lisa Chiodo, Robert Sokol, John Hannigan, James<br>Janisse, Grace Patterson, and Virginia Delaney-<br>Black                                                         | Prenatal risk-drinking screening: T-ACER3 reduces T-ACE false positives                                                                          | AMERICAN JOURNAL OF<br>OBSTETRICS AND GYNECOLOGY | 2012            |
| Scholarly Service: Other     Honors/Awards     Major Professional Societies                      |        | Lisa Chiodo, Virginia Delaney-Black, Robert Sokol,<br>James Janisse, Yobany Pardo, and John<br>Hannigan                                                             | Increased Cut- Point of the TACER-3 Screen Reduces False PositivesWithout Losing<br>Sensitivity in Predicting Risk Alcohol Drinking in Pregnancy | ALCOHOLISM-CLINICAL AND<br>EXPERIMENTAL RESEARCH | 2014            |
| <ul> <li>Grants, Contracts, and<br/>Other Funding</li> <li>Clinical Trials</li> </ul>            |        | Note below: Exact mate                                                                                                    | h duplicate publications are automatically ide                                                                                                   | ntified by the system                            | 114             |
| <ul> <li>Scholarship</li> <li>Teaching</li> <li>Essays/Theses/Dissertatio</li> </ul>             |        | Beverly Black, Lisa Chido, Kathleen Preble, Arlene<br>Weisz, Jina Yoon, Virginia Delaney Black, Poco<br>Kernsmith, and Linda Lewandowski,                           | Violence Exposure and Teen Dating Violence Among African American Youth                                                                          | JOURNAL OF INTERPERSONAL<br>VIOLENCE             | <del>2015</del> |
| ns <ul> <li>Course or Curriculum</li> <li>Development</li> </ul>                                 |        | John Hannigan, Lisa Chiodo, Robert Sokol, James<br>Janisse, and Virginia Delaney-Black                                                                              | Prenatal alcohol exposure selectively enhances young adult perceived pleasantness of<br>alcohol odors                                            | PHYSIOLOGY & BEHAVIOR                            | <del>2015</del> |
| Evaluations                                                                                      |        | Julie Maslowsky, John Schulenberg, Lisa Chiodo,<br>John Hannigan, Mark Greenwald, James Janisse,<br>Robert Sokol, and Virginia Delaney-Black,                       | Parental Support, Mental Health, and Alcohol and Marijuana Use in National and High-Risk<br>African-American Adolescent Samples                  | SUBSTANCE ABUSE-RESEARCH AND<br>TREATMENT        | 2015            |
| Forms & Reports                                                                                  |        | Lisa Chiodo, John Hannigan, Shobha Mehta,<br>James Janisse, Virginia Delaney-Black, Deborah<br>Walker, and Robert Sokol                                             | Implementing staff-administered TACER-3 alcohol screening in an antenatal clinic                                                                 | AMERICAN JOURNAL OF<br>OBSTETRICS AND GYNECOLOGY | <del>2015</del> |
|                                                                                                  |        | Beena Sood, Madhuri Kolli, Josef Cortez, and<br>Virginia Dehney-Black                                                                                               | Aerosolized Survanta in Neonatal Respiratory Distress Syndrome: Phase I Study                                                                    | EUROPEAN JOURNAL OF PEDIATRICS                   | 2017            |
| (                                                                                                | Import | Selected Cancel <- Check box                                                                                                    | (s) to select publication(s) to be imported and                                                                                                  | click Import Selected                            |                 |
| powered by interfolio                                                                            |        |                                                                                                    | © 2018 Interfolio, Inc.                                                                                                    |                                                  |                 |

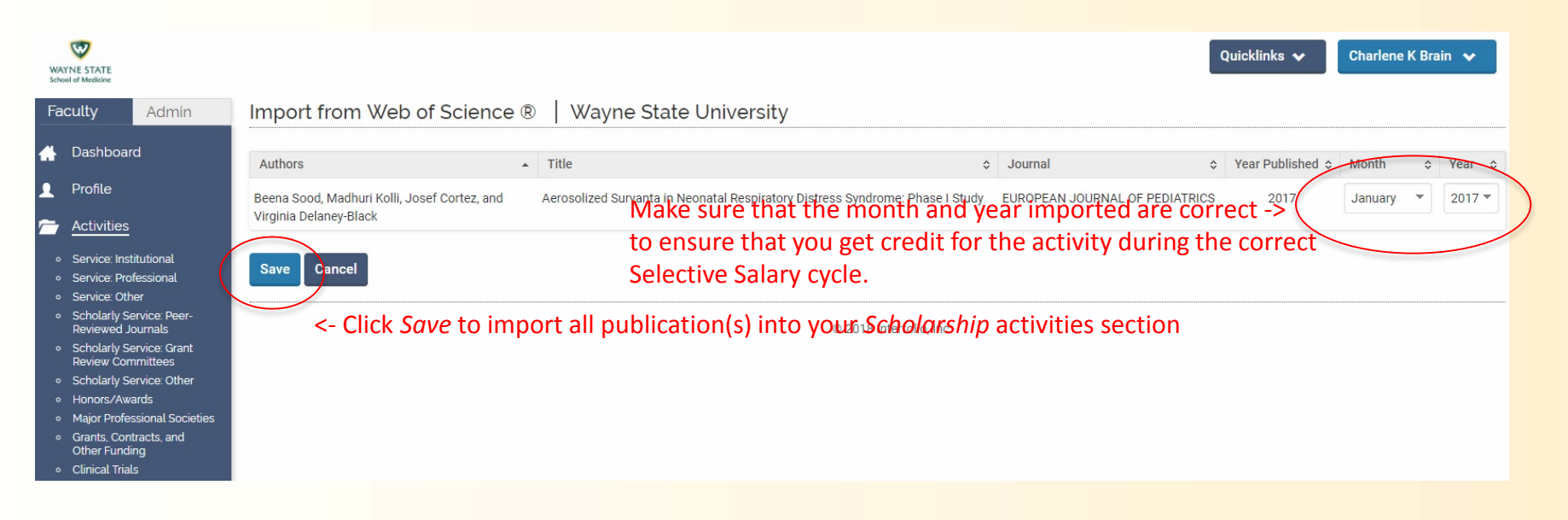

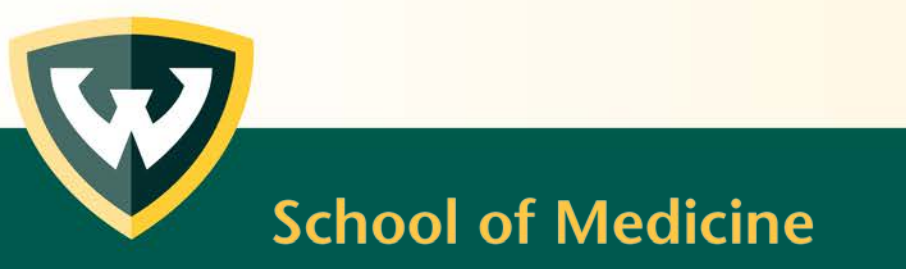

## Updating the Status of an Existing Entry

| W/<br>Sch | AYNE STATE<br>sool of Medicine                                                                     |                   |                                                                               | Quicklinks 🗸 Charlene K Brain 🗸         |
|-----------|----------------------------------------------------------------------------------------------------|-------------------|-------------------------------------------------------------------------------|-----------------------------------------|
| Fa        | aculty Admin                                                                                       | Summary of        | All Activities   Wayne State University                                       |                                         |
| <b>A</b>  | Dashboard                                                                                          | Scholarship : Ori | ginal Observations                                                            | 🕐 Help                                  |
| L         | Profile                                                                                            |                   | * Indicates required field                                                    |                                         |
| 2         | Activities                                                                                         | A Input Form      |                                                                               |                                         |
| 0<br>0    | Service: Institutional     Service: Professional     Service: Other                                | Status*           | Accepted for November 2017 Manage Status <- Update the progression of y       | our publication's lifecycle by clicking |
| a         | <ul> <li>Scholarly Service: Peer-<br/>Reviewed Journals</li> </ul>                                 | Туре              | Original Observations the Manage Status button a                              | nd complete the 3 pop-ups shown on the  |
| o         | <ul> <li>Scholarly Service: Grant<br/>Review Committees</li> </ul>                                 | Title*            | Aerosolized Survanta in Neonatal Respiratory Distress Syndrome: Phase I Study |                                         |
| 0<br>0    | <ul> <li>Scholarly Service: Other</li> <li>Honors/Awards</li> </ul>                                | Journal           | EUROPEAN JOURNAL OF PEDIATRICS                                                |                                         |
| 0<br>0    | <ul> <li>Major Professional Societies</li> <li>Grants, Contracts, and<br/>Other Funding</li> </ul> | Month 💡           | ΝΟΥ                                                                           |                                         |
| 0<br>0    | Clinical Trials<br>Scholarship                                                                     | Year*             | 2017 -                                                                        |                                         |
| 0<br>0    | <ul> <li>Teaching</li> <li>Essays/Theses/Dissertatio</li> </ul>                                    | Volume            | 176                                                                           |                                         |
| c         | ns<br>Course or Curriculum<br>Development                                                          | Issue Number      | 11                                                                            |                                         |
|           |                                                                                                    | Pages             |                                                                               |                                         |
| •11       | Evaluations                                                                                        | DOI               |                                                                               |                                         |
| 15        | Forms & Reports                                                                                    | EID               |                                                                               |                                         |

## Updating the Status of an Existing

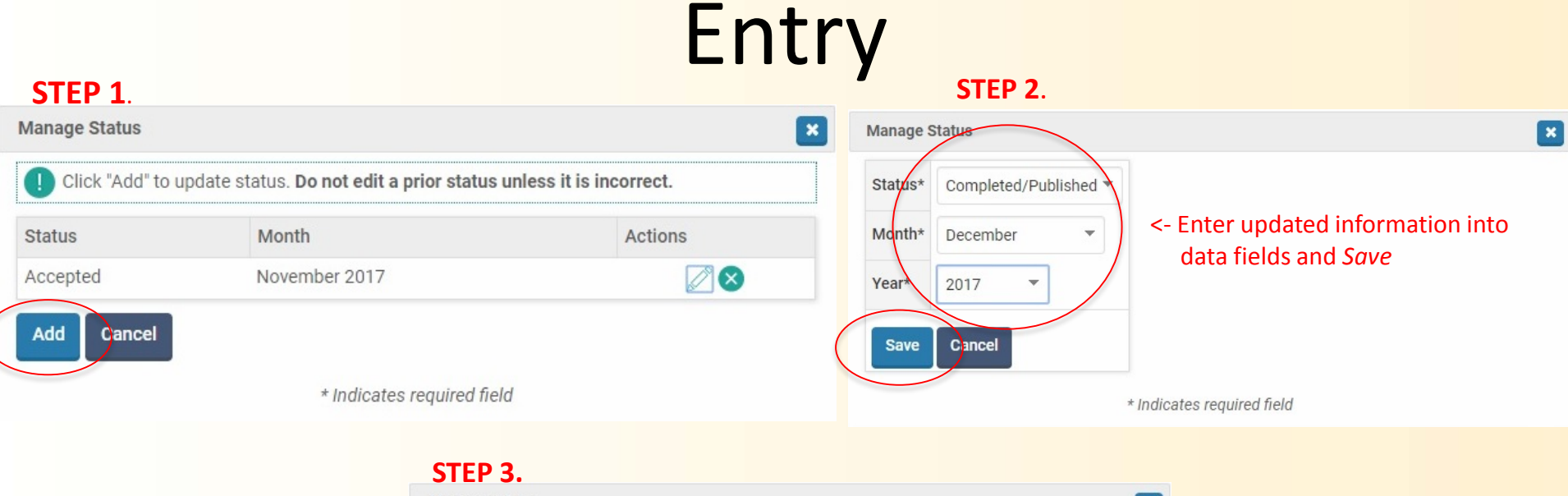

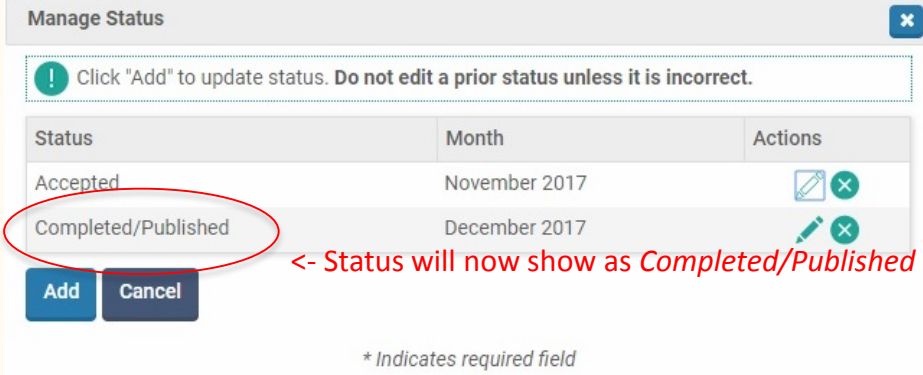

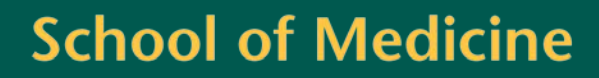

#### Unique Features of Grants, Contracts, and Other Funding

|           | 1                                                                         | Summary of All Act            | ivities   V        | Wayne State Unive                 | rsity          |                                                       |        |
|-----------|---------------------------------------------------------------------------|-------------------------------|--------------------|-----------------------------------|----------------|-------------------------------------------------------|--------|
| W/<br>Sch | YYNE STATE<br>ool of Medicine                                             | Grants, Contracts, and Oth    | ner Funding        |                                   |                | (                                                     | ) Help |
| Fa        | aculty Admin                                                              | If not the PI for a grant, be | sure to add the PI | I under the list of collaborators | below.         |                                                       |        |
| *         | Dashboard                                                                 | L                             |                    |                                   | * Indi         | Indicates required field                              |        |
| •         | Profile                                                                   | -                             |                    |                                   |                |                                                       |        |
| 7         | Activities                                                                | A Input Form                  |                    |                                   |                |                                                       |        |
| 0         | Service: Institutional                                                    | Status*                       | Select             | ▼ for Month                       | Select 💌       | ▼ Select ▼                                            |        |
| 0         | Service: Other                                                            | Title*                        |                    |                                   |                |                                                       |        |
| 0         | Scholarly Service: Peer-<br>Reviewed Journals<br>Scholarly Service: Grant | Funding Agency / Sponsor      |                    |                                   |                |                                                       |        |
| •         | Scholarly Service: Other                                                  | Grant ID / Contract ID        |                    |                                   |                |                                                       |        |
| 。<br>。    | Honors/Awards<br>Maior Professional Societies                             |                               | B∠U                | == :=::= :≡ € Font                | Size 🛛 📾 🐇 🏦 🏫 |                                                       |        |
| •         | Grants, Contracts, and<br>Other Funding                                   |                               |                    |                                   |                | -                                                     |        |
| ۰         | Clinical Trials                                                           | Abstract                      |                    |                                   |                |                                                       |        |
| 。<br>。    | Scholarship<br>Teaching                                                   |                               |                    |                                   |                |                                                       |        |
| ۰         | Essays/Theses/Dissertatio                                                 |                               |                    |                                   | TO OBTAIN      | N THE CREDIT YOU ARE DUE in the merit proc            | ess,   |
| •         | Course or Curriculum                                                      |                               | Path: p            |                                   | informatior    | on about roles on grants and YOUR percent eff         | ort    |
|           | Development                                                               |                               |                    |                                   | should be e    | entered under the collaborators section               |        |
| .lı       | Evaluations                                                               | Collaborators First Name      |                    | Middle Initial                    | Last Name      | Author / Contributor Type* Percent Effort Institution |        |
| 5         | Forms & Reports                                                           | 1 •                           | Charlene           | К                                 | Brain          | Select 👻                                              |        |
| B         | Vitas & Biosketches                                                       |                               |                    |                                   |                | PI<br>CoPI<br>Add                                     |        |
|           |                                                                           | URL                           |                    |                                   |                | Program Coordinator<br>Other                          |        |
|           | 3                                                                         | BIU                           |                    | 譚 鐔   Font Size 🛛   👓 👯           |                |                                                       |        |
|           | powered by interfalio                                                     |                               |                    |                                   |                |                                                       |        |
|           | powered by interiotio                                                     | Description                   |                    |                                   |                |                                                       |        |
|           |                                                                           |                               |                    |                                   |                |                                                       |        |

#### **Populating the Total Funding Amount**

| в | Dates & Funding Periods                                 | Dates &  | Funding   | g P |
|---|---------------------------------------------------------|----------|-----------|-----|
|   | Award Date                                              | Award D  | Date      |     |
|   |                                                         | Start Da | ite*      |     |
|   | Start Date*                                             | End Dat  | e         |     |
|   | End Date                                                | Number   | of Period | ls* |
|   | Number of Periods* Select  each composed of* 1 Years  C | Funded   | Amount    | ts  |
| С | Funded Amounts                                          | Indirect | Funding   | (   |
|   | Data regarding the length and number                    | Currenc  | у         | ι   |
|   | Currency                                                | Period   |           | St  |
|   | will populate                                           | 1        | 2018-0    | 1-0 |
| D | Activity Classifications                                | Total    |           |     |
|   | Award Number 😮                                          | Activity | Classific | at  |
|   | Type of Funding* 😮 Select 💌                             | Award N  | Number 🧲  | •   |
|   | Type of Grant*                                          | Type of  | Funding*  | 8   |
|   |                                                         | Type of  | Grant*    | )   |
| Е | Attachments                                             | Attachn  | nents     |     |
|   |                                                         |          |           |     |
|   | School of Medicine                                      |          |           |     |

| Award D           | ate           |               |                                       |                            |                                      |
|-------------------|---------------|---------------|---------------------------------------|----------------------------|--------------------------------------|
| Start Da          | te*           | 2018-01-01    |                                       |                            |                                      |
| End Date          | e             |               |                                       |                            |                                      |
| Vumber            | of Periods*   | 1 <b>•</b> ea | ch composed of* 5                     | Years                      | s •                                  |
| Currenc<br>Period | y Us<br>Sta   | SD 🔻          | End Date                              |                            | Total Funding*                       |
| 1                 | 2018-01-01    |               | 2023-01-01                            |                            | 0.00                                 |
| Total             |               |               |                                       |                            | 0.00                                 |
| Activity          | Classificatio | ons d         | o generate a sir<br>ata field (simila | ngle <i>Tot</i><br>r to wh | <i>al Funding</i><br>at is currently |
| Award Number      |               | re            | ecorded on a S                        | DM CV)                     | , the <b>Number of</b>               |
|                   |               |               |                                       |                            |                                      |

Select

of the entire length of the grant

## Updating the Status of an Existing Entry

| WAYN            | E STATE                                                                   |                               |                        |                               |                       |                                |                                  |                    | Quicklinks 😽               | Charlene K Brain 😽           |
|-----------------|---------------------------------------------------------------------------|-------------------------------|------------------------|-------------------------------|-----------------------|--------------------------------|----------------------------------|--------------------|----------------------------|------------------------------|
| Facu            | ulty Admin                                                                | Summary of All Act            | tivities   V           | Vayne State Univ              | versity               |                                |                                  |                    |                            |                              |
| <b>4</b> [      | Dashboard                                                                 | Grants, Contracts, and Ot     | her Funding            |                               |                       |                                |                                  |                    |                            | (7) Help (+) Add a Quicklini |
| <b>1</b> F      | Profile                                                                   | If not the PI for a grant, be | sure to add the PI     | under the list of collaborate | ors below.            |                                |                                  |                    |                            |                              |
| <u> </u>        | Activities                                                                | I                             |                        |                               | * Indicate            | s required field               |                                  |                    |                            |                              |
| 0 9<br>0 9      | Service: Institutional<br>Service: Professional<br>Service: Other         | A Input Form                  |                        |                               |                       |                                |                                  |                    | N 115                      |                              |
| 0 5<br>0 5      | Scholarly Service: Peer-<br>Reviewed Journals<br>Scholarly Service: Grant | Status*                       | Funded - In Prog       | ress for January 2017 Ma      | anage Status <- Upd   | ate the pro<br><i>Manage S</i> | ogression of y<br>tatus button a | our awa<br>and com | rd's lifecy<br>plete the 3 | cle by clicking<br>3 pop-ups |
| • •             | Scholarly Service: Other<br>Honors/Awards                                 | Funding Agency / Sponsor      | NIH                    |                               | sho                   | wn on the                      | next page                        |                    | •                          |                              |
| •               | Grants, Contracts, and<br>Other Funding                                   | Grant ID / Contract ID        | 1R011234567            |                               |                       |                                |                                  |                    |                            |                              |
| 。(<br>。?<br>。1  | Clinical Trials<br>Scholarship<br>Teaching                                |                               | B <i>I</i> <u>U</u>  ≣ | ≣ ≡   ∷ )∷   ∰ ∰   Fo         | nt Size 🔸   🥯 🐇   🛅 🎬 |                                |                                  |                    |                            |                              |
| • E<br>r<br>• ( | Essays/Theses/Dissertatio<br>ns<br>Course or Curriculum                   | Abstract                      |                        |                               |                       |                                |                                  |                    |                            |                              |
|                 | Development<br>Evaluations                                                |                               | Path: p                |                               |                       | //                             |                                  |                    |                            |                              |
| F               | Forms & Reports                                                           | Collaboratora Eirat Nama      |                        | Middle Initial                | Loct Name             | Author / Cont                  | ributor Tupot Doroont Effo       | Faculty at your    |                            |                              |
| = \             | Vitas & Biosketches                                                       |                               | Charlene               | K                             | Brain                 | PI                             | ▼ 20                             |                    |                            |                              |
|                 |                                                                           |                               |                        |                               |                       |                                |                                  | Add                |                            |                              |
|                 | <u>()</u>                                                                 | URL                           |                        |                               |                       |                                |                                  |                    |                            |                              |

### Updating the Status of an Existing

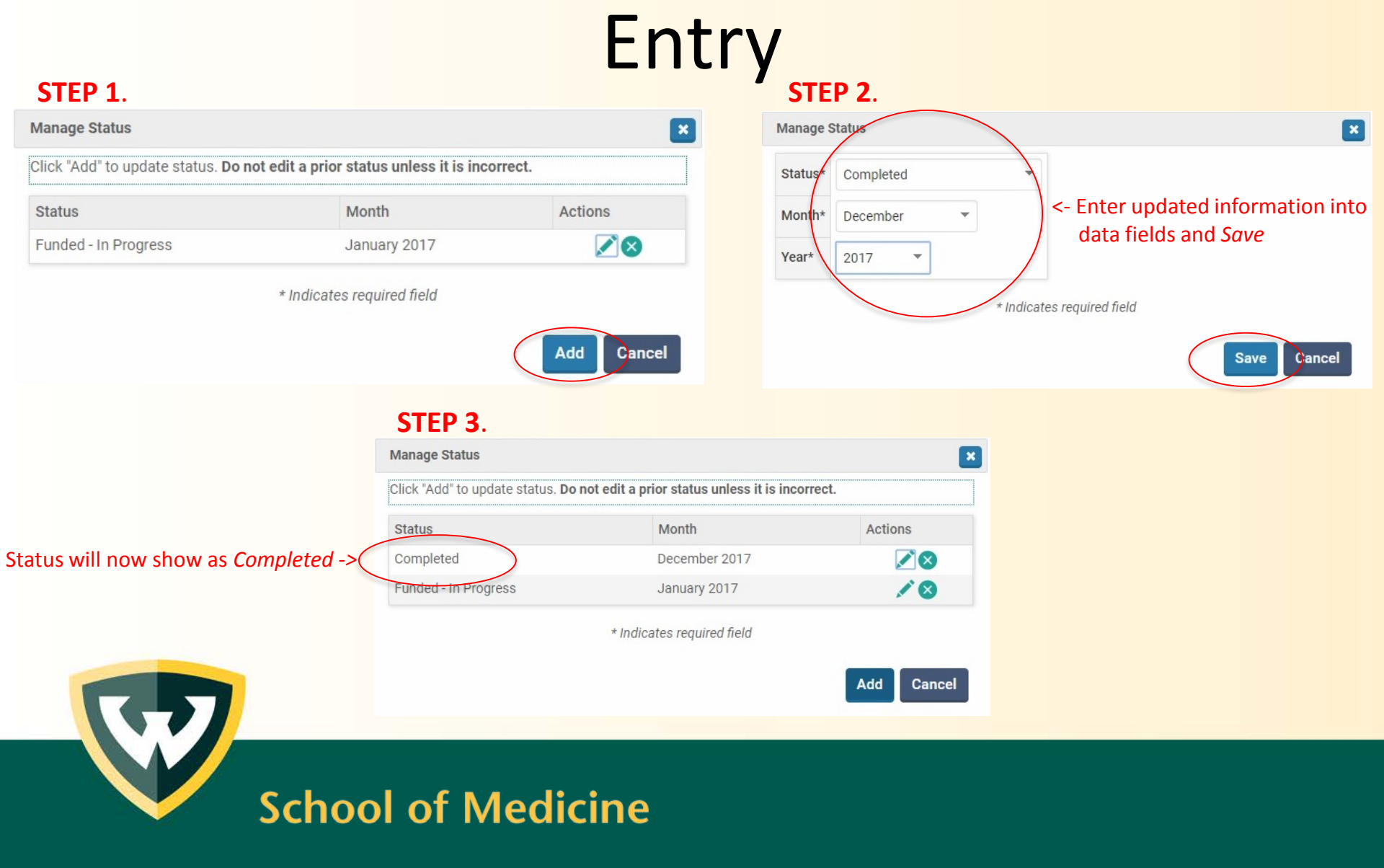

| WAYNE STATE<br>School of Medicine                                       |                                                                                                    |                                | Quicklinks 🗸 Charlene K Brain 🗸                                                                                                    |
|-------------------------------------------------------------------------|----------------------------------------------------------------------------------------------------|--------------------------------|----------------------------------------------------------------------------------------------------|
| Faculty         Admin         Access Settings         Wayne S           | tate University                                                                                                    |                                |                                                                                                    |
| Account Access                                                          |                                                                                                    |                                |                                                                                                    |
| Profile     Access Granted to My Account                                |                                                                                                    |                                |                                                                                                    |
| C Activities Name 🗘 Unit                                                |                                                                                                    |                                | ♦ Notes ♦ Actions                                                                                                    |
| Evaluations                                                             | No data avail                                                                                                    | able in table                  |                                                                                                    |
| Forms & Reports                                                         | Add to begin the search for an ad                                                                                                    | ministrator to grant emulation | on rights                                                                                                    |
| E Vitas & Biosketches                                                   |                                                                                                    |                                |                                                                                                    |
| Accounts I Can Access     Access Settings     Access Settings           | tings link to give Emulation rights                                                                                                    | to a new administrator or vi   | ew existing access rights                                                                                                    |
| Account Access                                                          | Access Rights                                                                                                    | able in table                  | ONOTES C ON OTES C ON OTES C ON OTES C ON OTES C ON OTES C OTES C OT |
| After hitting the <i>Add</i> button the following pop-up box appears -> | <pre>* Indicates required field Faculty* Select Faculty Add Access * Indicates required field Faculty* C- Click Select For Rights* C- Click Select For Rights* C- Click Se</pre> | ave Cancel                     | ninistrator                                                                                                    |

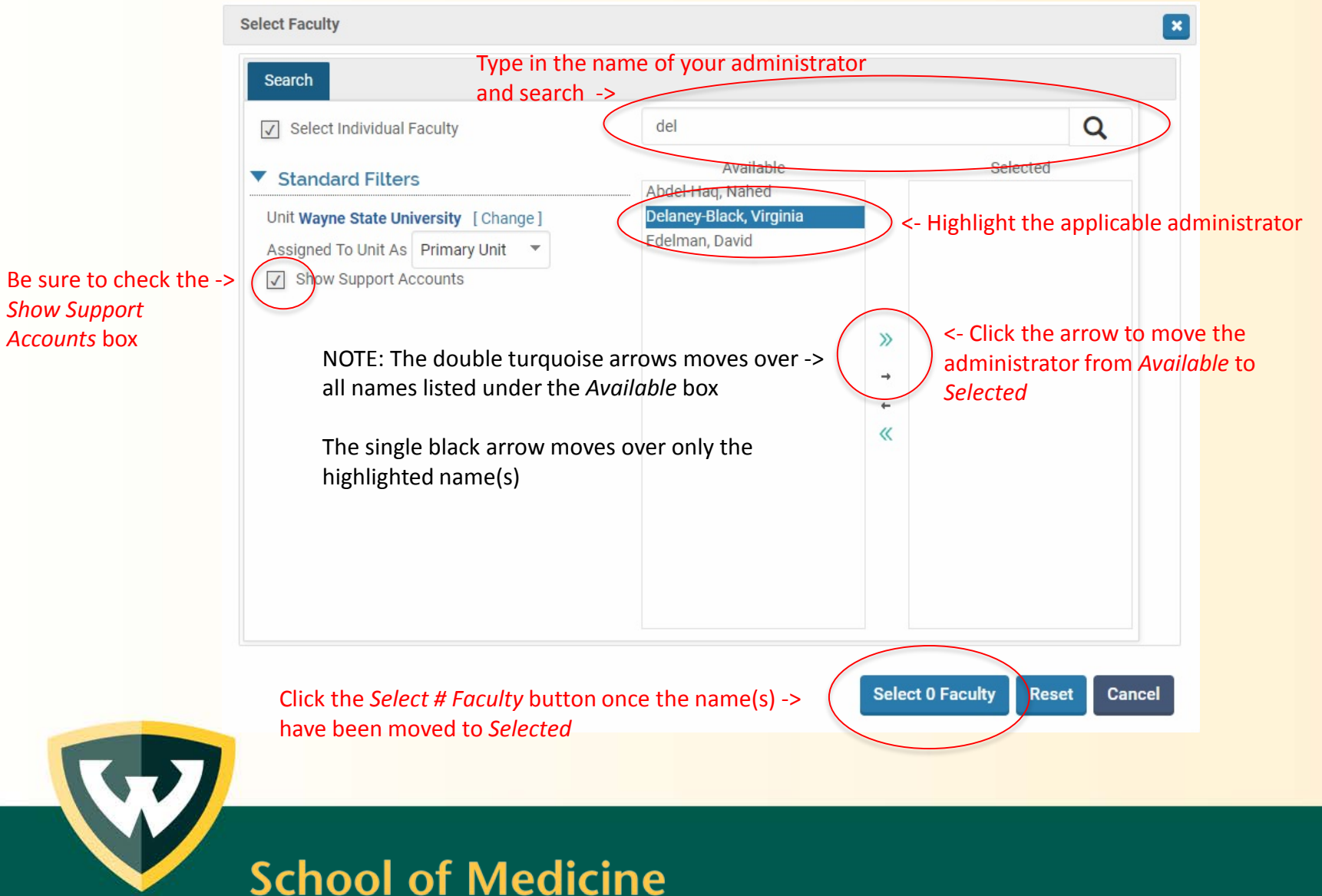

| Add Access                                                                       | × |
|----------------------------------------------------------------------------------|---|
| * Indicates required field Faculty* 1 Faculty Selected                           |   |
| Rights*<br>Emulate <- Check the Emulate box<br>My Evaluations (Requires Emulate) |   |
| Expiration Date*<br>12/31/2018 <- Set an expiration date for access<br>Notes     |   |
| Click Save -> Save Cance                                                         |   |
|                                                                                  |   |

| WAYNE STATE<br>School of Medicine | Quicklinks 🗸 Charlene K Brain 🗸                                                              |
|-----------------------------------|----------------------------------------------------------------------------------------------|
| Faculty Admin                     | Access Settings   Wayne State University                                                     |
| 🕂 Dashboard                       | ▼ Account Access                                                                             |
| 👤 Profile                         | Access Granted to My Account                                                                 |
| 👉 Activities                      | Access Date  Access Expiration Date                                                          |
| Evaluations                       | Delaney-Black, Virginia Pediatrics Emulate The administrator(s) granted access is/are now -> |
| 👼 🛛 Forms & Reports               | Add Delete Selected visible                                                                  |
| 🖹 Vitas & Biosketches             | Accounts I Can Access                                                                        |
| Access Settings                   | Name 🔺 Unit 💠 Access Rights 💠 Last Access Date 💠 Access Expiration Date 🗇 Notes 💠            |
| Account Access                    | No data available in table                                                                   |
|                                   | © 2018 Interfolio, Inc.                                                                      |

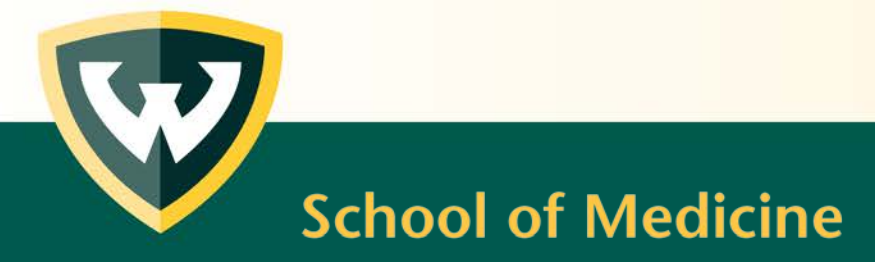

#### Need more help?

Office of Faculty Affairs: 313-577-9877 <u>ofapd@wayne.edu</u>

Interfolio/Faculty180 Help Desk 877-997-8807

help@interfolio.com

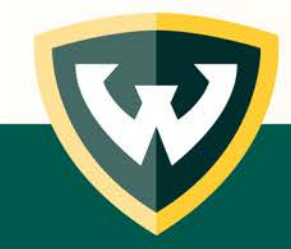